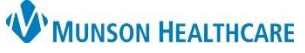

Cerner PowerChart EDUCATION

Users will open PowerChart to the appropriate patient's chart.

### Lines – Tubes – Devices Band

- 1. Go to the dark blue Menu.
- 2. Select Interactive View.
- 3. Select Lines Tubes Devices.
- 4. Click on the Peripheral IV Line(s) dynamic group 🔣 to open for documentation.

| EHRTEST, 4<br>DOB:5/6/1962 |       | Age:59 years                     | Sex:Male         | <b>MRN:ME1000333</b><br>Location:IR; IR; 13<br>ME1720100253 ** Active**Inpa |
|----------------------------|-------|----------------------------------|------------------|-----------------------------------------------------------------------------|
| Menu                       |       | <b>▼ &lt; &gt; -</b> 🔒           | Interactive View |                                                                             |
| Provider View              |       | 🔶 🖦 🗖 💽 🚱 🖌                      | 🛇 🗫 🚹 🔀 須 ×      |                                                                             |
| Nurse View                 |       |                                  |                  |                                                                             |
| Results Review             |       | Acute Care Moni                  | itoring          | <                                                                           |
| Orders                     | + Add | Systems Assess                   | ments            |                                                                             |
| Documentation              | + Add | Vertex and Output                | 1<br>+           |                                                                             |
| Interactive View           | 2     | K Hemodynamic Me                 | onitoring        | Result                                                                      |
| MAR Summary                |       | 🗙 Lines - Tubes - D              | evices 3         |                                                                             |
| Outside Records            |       | Peripheral IV L<br>Midline IV(s) | ines(s)          | <u>4</u> 5/2/2022                                                           |
| -                          |       | Central IV(s)                    |                  | 10:56 AM EDT                                                                |
| Allergies                  | + Add | Artenal Line(s)<br>Subcutaneous  | s Line(s)        | ∠ Central IV(s)                                                             |

### Creating a Dynamic Group for Peripheral IV Line(s)

Creating a Dynamic Group Label or name allows all users a location for documentation on that specific IV site.

- Dynamic Group Labels are unable to be modified.
  - Users will have to discontinue the inaccurate Dynamic Group and create a new one.

\*Reminder: yellow fields are required for documentation.\*

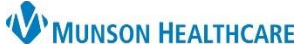

Cerner PowerChart EDUCATION

- 1. Document date of insertion.
- 2. Select correct Site.
- 3. Select Laterality.
- 4. Select Catheter Size.
- 5. Catheter Length is not required but is available for documentation.
- 6. Click OK when documentation is complete.

| P Dynamic Group - EH                                                                                                    | RTEST, 4 - ME1000333                                                                                                    |                    |
|----------------------------------------------------------------------------------------------------|----------------------------------------------------------------------------------------------------|--------------------|
| l abel·                                                                                                    |                                                                                                    |                    |
|                                                                                                    |                                                                                                    | _                  |
| <date inserted,="" peripher<br="">IV&gt;<catheter perip<="" size,="" td=""><td>ral IV Line&gt;<site, iv="" peripheral=""><laterality, peripheral<br="">heral IV&gt;<catheter iv="" length,="" peripheral=""></catheter></laterality,></site,></td><td><math>\hat{\mathbf{Q}}</math></td></catheter></date> | ral IV Line> <site, iv="" peripheral=""><laterality, peripheral<br="">heral IV&gt;<catheter iv="" length,="" peripheral=""></catheter></laterality,></site,> | $\hat{\mathbf{Q}}$ |
| Date Inserted. Peripheral IV Line                                                                                                    |                                                                                                    |                    |
| **/**/****                                                                                                    |                                                                                                    |                    |
| Site, Peripheral IV                                                                                                    | -                                                                                                    |                    |
| Accessory cephalic vein                                                                                                    | <b>^</b>                                                                                                    |                    |
| Antecubital                                                                                                    |                                                                                                    |                    |
| Basilic vein                                                                                                    | 2                                                                                                    |                    |
| Forearm                                                                                                    |                                                                                                    |                    |
| Small saphenous vein                                                                                                    | ✓                                                                                                    |                    |
| Laterality Derinheral IV                                                                                                    |                                                                                                    |                    |
| Laterality, Peripheral IV                                                                                                    |                                                                                                    |                    |
| Midline                                                                                                    |                                                                                                    |                    |
| Left                                                                                                    | 3                                                                                                    |                    |
| Right                                                                                                    |                                                                                                    |                    |
| Catheter Size, Periphera                                                                                                    | l IV                                                                                                    | ~                  |
| 14 gauge (orange)                                                                                                    |                                                                                                    |                    |
| 16 gauge (gray)                                                                                                    |                                                                                                    |                    |
| 18 gauge (green)                                                                                                    |                                                                                                    |                    |
| 20 gauge (pink)                                                                                                    |                                                                                                    |                    |
| 22 gauge (blue)                                                                                                    |                                                                                                    |                    |
| 24 gauge (yellow)                                                                                                    |                                                                                                    |                    |
|                                                                                                    |                                                                                                    |                    |
| Catheter Length, Peripheral IV                                                                                                    |                                                                                                    |                    |
| 0.56 in                                                                                                    |                                                                                                    |                    |
| 0.75 in                                                                                                    | 6                                                                                                    |                    |
| 1 in                                                                                                    | <b>•</b>                                                                                                    |                    |
|                                                                                                    |                                                                                                    | $\checkmark$       |
|                                                                                                    |                                                                                                    |                    |
|                                                                                                    |                                                                                                    |                    |

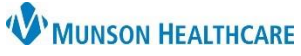

Cerner PowerChart EDUCATION

### **Documentation of IV Site**

Once the label has been created, users will be able to document on the IV site.

1. Double click in box to unlock all fields below for documentation.

|                                       | 5/16/2022<br>9:39 AM EDT |
|---------------------------------------|--------------------------|
| Peripheral IV Lines(s)                |                          |
| ⊿ <5/16/2022 Forearm                  |                          |
| Activity, Peripheral IV<br>Line       |                          |
| Line Care, Peripheral<br>IV Line      |                          |
| Site Condition,<br>Peripheral IV Line |                          |

- 2. Document peripheral IV site start.
  - a. Ensure the time reflects the time the IV was inserted.

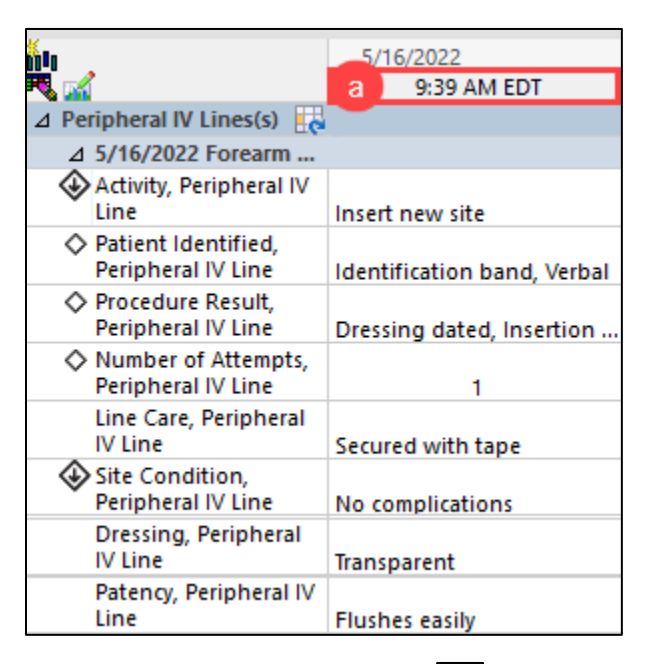

- 3. Click on the Insert Date/Time icon
- 4. Enter the date/time the IV site was inserted/care for line performed/discontinued.

| <b>M</b>                 | 5/16/2022                   |  |
|--------------------------|-----------------------------|--|
|                          | Change Column Date/Time  🗙  |  |
| ⊿ Peripheral IV Lines(s) | 05/16/2022 🚔 🗸 0957 🚔 EDT   |  |
| ⊿ 5/16/2022 Forearm      |                             |  |
| Activity, Peripheral IV  | Insert new site             |  |
| Patient Identified,      | inservice site              |  |
| Peripheral IV Line       | Identification band, Verbal |  |

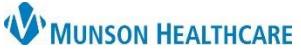

Cerner PowerChart EDUCATION

#### **Discontinue IV Site**

- 1. Create a new time column that reflects the date/time the IV site was discontinued.
- 2. Document Discontinued in Activity field.
- 3. Document in Patient Identified field.
- 4. Document in Line Removal field.
- 5. Document in Removal Reason field.

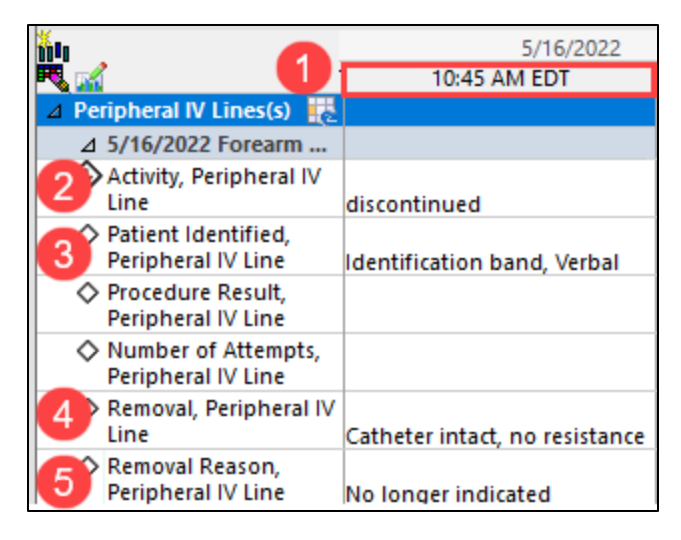

#### Inactivate Dynamic Group

Complete documentation of IV site prior to inactivating the Dynamic Group.

- 1. Right click on Dynamic Group Label (gray bar).
- 2. Select inactivate.
- 3. Dynamic Group will be dithered out.
- 4. To activate Dynamic Group to add more documentation, right click on Label and select Activate. Repeat steps 1 & 2 to inactivate once documentation has been completed.

Note: Dynamic Groups should be inactivated when the reason(s) for them are no longer present. Ex. Right Forearm IV Site has been discontinued.

| ñu<br>民 🚅                     | 11:03 AM EDT        |  |
|-------------------------------|---------------------|--|
| Peripheral IV Lines(s)        | e                   |  |
| ⊿ 5/16/2022 Forearm Ri        | Furnand             |  |
| Activity, Peripheral IV L     | Expand              |  |
| Patient Identified, Peri      | Collapse            |  |
| Procedure Result, Perij       | Close               |  |
| Number of Attempts, F<br>Line | Remove              |  |
| Removal, Peripheral IV        | View Result Details |  |
| Removal Reason, Perip         | Activate            |  |
| Line Care, Peripheral I       |                     |  |
| Site Condition, Periph        | Inactivate 2        |  |
| Site Care, Peripheral IV      | Unchart             |  |

| łής, |                                           | 5/16/2022                      |
|------|-------------------------------------------|--------------------------------|
| R    | 🔏 🚺 🔰                                     | 10:45 AM EDT                   |
| ⊿    | Peripheral IV Lines(s) 🛛 🗮 👯              |                                |
|      | ⊿ 5/16/2022 Forearm Right 18 gauge        |                                |
| <    | 🕹 Activity, Peripheral IV Line            | discontinued                   |
|      | Patient Identified, Peripheral IV Line    | Identification band, Verbal    |
|      | Procedure Result, Peripheral IV Line      |                                |
|      | Number of Attempts, Peripheral IV<br>Line |                                |
|      | Removal, Peripheral IV Line               | Catheter intact, no resistance |
|      | 🛇 Removal Reason, Peripheral IV Line      | No longer indicated            |